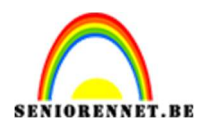

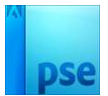

## **Porselein effect**

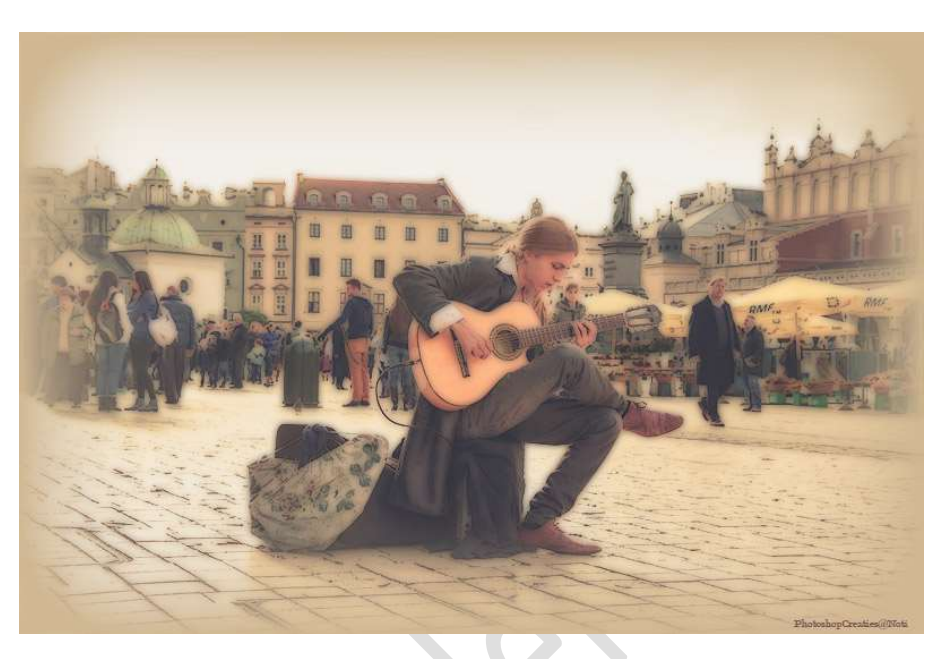

Materiaal: afbeelding of tube naar keuze

- 1. Open een afbeelding of tube naar keuze.
- 2. Dupliceer deze laag (CTRL+J)
- 3. Op deze kopielaag passen we de filter toe: Vervagen → Gaussiaans vervagen → 5 px.

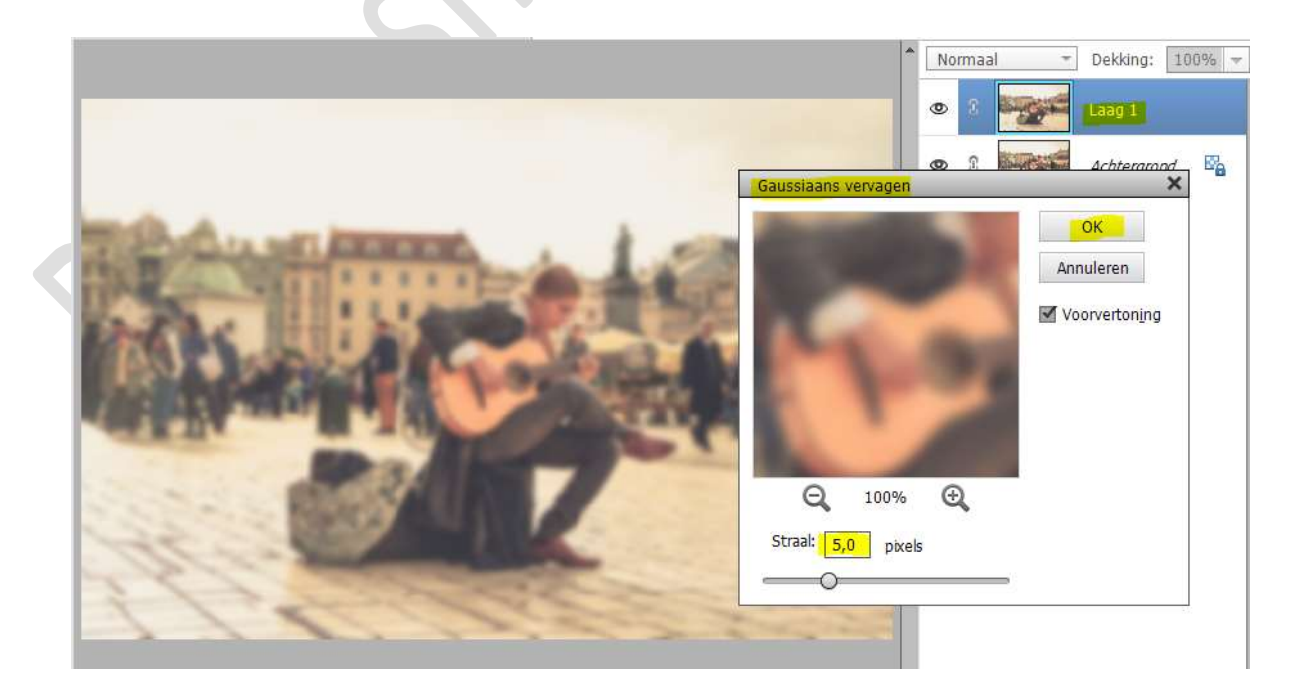

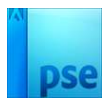

4. Zet de Overvloeimodus/laagmodus op Donkerder.

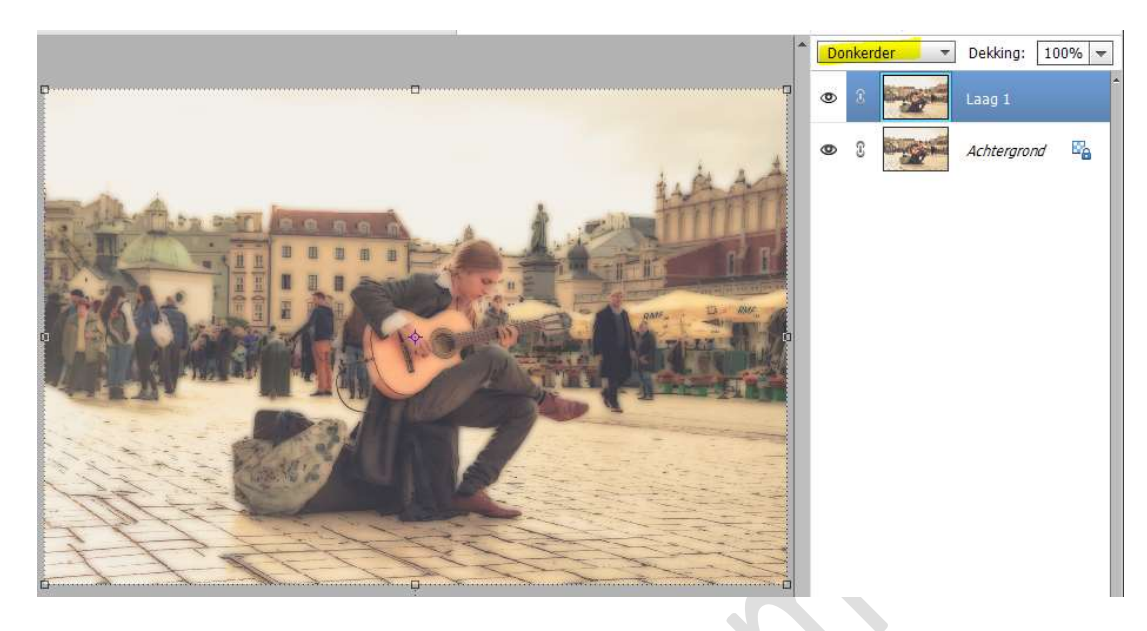

5. Ons porselein effect is klaar.
Werk af naar keuze en vergeet uw naam niet.
Maak een samengevoegde laag, sla op als PSD: max. 800 px aan langste zijde.
Sla op als JPEG: max. 150 kb.

Veel plezier ermee NOTI

Hieronder nog een voorbeeld met Gaussiaans vervagen  $\rightarrow$  9px

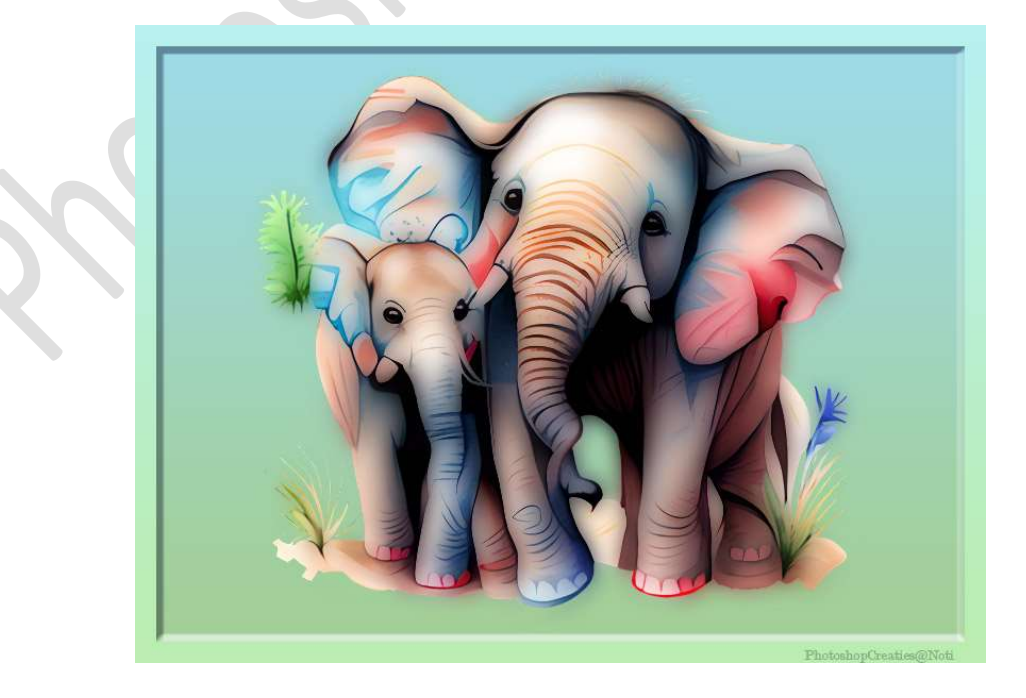